## **Retrieving Quotes from Dell Catalog**

# Login into the eProcurement system at http://www.washington.edu/admin/stores/eprocurement/

Click on **Create/ Requisition** on the eProcurement Home page

|                                                                                                    |                                                                                                    |                                                                                                    |                                   |        |                        | A 4 X Live Search      |                     |
|----------------------------------------------------------------------------------------------------|----------------------------------------------------------------------------------------------------|----------------------------------------------------------------------------------------------------|-----------------------------------|--------|------------------------|------------------------|---------------------|
| Edit View Eavorites Tools Help                                                                                                    |                                                                                                    |                                                                                                    |                                   |        |                        |                        |                     |
| Ariha Snend Management                                                                                                    |                                                                                                    |                                                                                                    |                                   |        | <u>≬</u> • ₪           | - 🖶 - 🕞 Page           | ▼ <sup>(</sup> ) To |
|                                                                                                    |                                                                                                    |                                                                                                    |                                   |        |                        | Home   Hel             |                     |
| A RIBA' SPEN                                                                                                    | D MANAGEMENT                                                                                         |                                                                                                    |                                   |        |                        | nome   ne              | p   Log             |
| Create Search Manage F                                                                                                    | a E<br>Recent Preferences                                                                            |                                                                                                    |                                   |        |                        | Welcome L              | IZA PLOT            |
| Home Dashboard                                                                                                    |                                                                                                    |                                                                                                    |                                   |        | Configu                | re Tabs 👌 Refre        | esh Conte           |
| Common Actions                                                                                                    | ii News                                                                                              |                                                                                                    |                                   |        |                        | •                      | B                   |
| Create Travel Profile Expense Report Requisition Manage Reconcile Invoice Core Administration                                                          |                                                                                                    | dmin/stores/eprocurement<br>Imin/finserv/travel/etravel.h<br>ated<br>glug<br>please contact the for<br>ashington.edu<br>unacton.edu<br>ygram | t <u>ml</u><br>bllowing accounts: |        |                        |                        |                     |
| Reports                                                                                                    | ii To Do                                                                                             |                                                                                                    |                                   |        |                        |                        | B                   |
| More                                                                                                    | ID Date ↑                                                                                            | From                                                                                                    | Status                            | Title  | Required Action        |                        |                     |
|                                                                                                    |                                                                                                    |                                                                                                    | No ite                            | ms     |                        |                        |                     |
| Recently Viewed                                                                                                    | (i) Connech                                                                                          |                                                                                                    |                                   |        |                        |                        | _                   |
| S3620779 STF Dell Laptop s<br>EP384785 Micpus Agreement<br>S393265 Dellter for Grace<br>S364253 Randearch Desktop<br>S358465 Dr. Johnson' Dell<br>More | Catalog<br>Expense Report<br>Travel Profile<br>Requisition<br>Purchase Order<br>Direct Order<br>More | Title:<br>ID:<br>Saved Set                                                                                                    | arches/Labels                     | Search |                        |                        |                     |
|                                                                                                    | Mu Documente                                                                                         |                                                                                                    |                                   |        |                        |                        | 0                   |
|                                                                                                    | ID                                                                                                   | Title                                                                                                    |                                   |        | Date ↓                 | Status                 |                     |
|                                                                                                    |                                                                                                    |                                                                                                    |                                   |        | 8/31/2009              | Composing              |                     |
|                                                                                                    | <u>\$657023</u>                                                                                      |                                                                                                    |                                   |        |                        |                        |                     |
|                                                                                                    | <u>S657023</u><br><u>S657002</u>                                                                     |                                                                                                    |                                   |        | 8/31/2009              | Composing              |                     |
|                                                                                                    | E         S657023           E         S657002           E         S655666                            |                                                                                                    |                                   |        | 8/31/2009<br>8/31/2009 | Composing<br>Composing |                     |

### Click on the "Dell" catalog

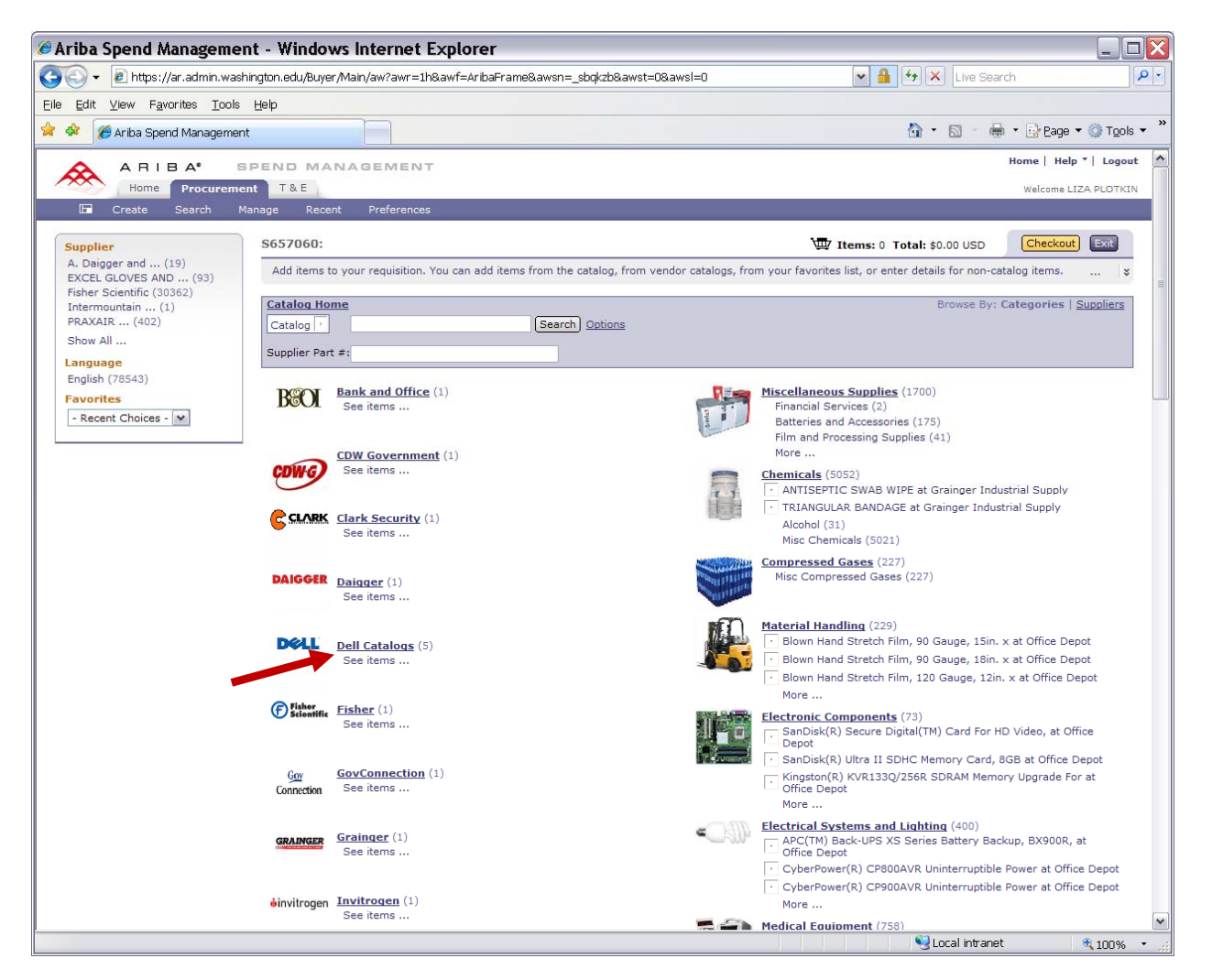

Click on the **"Buy from Supplier**" button for Dell Premier to get into the Dell Premier catalog

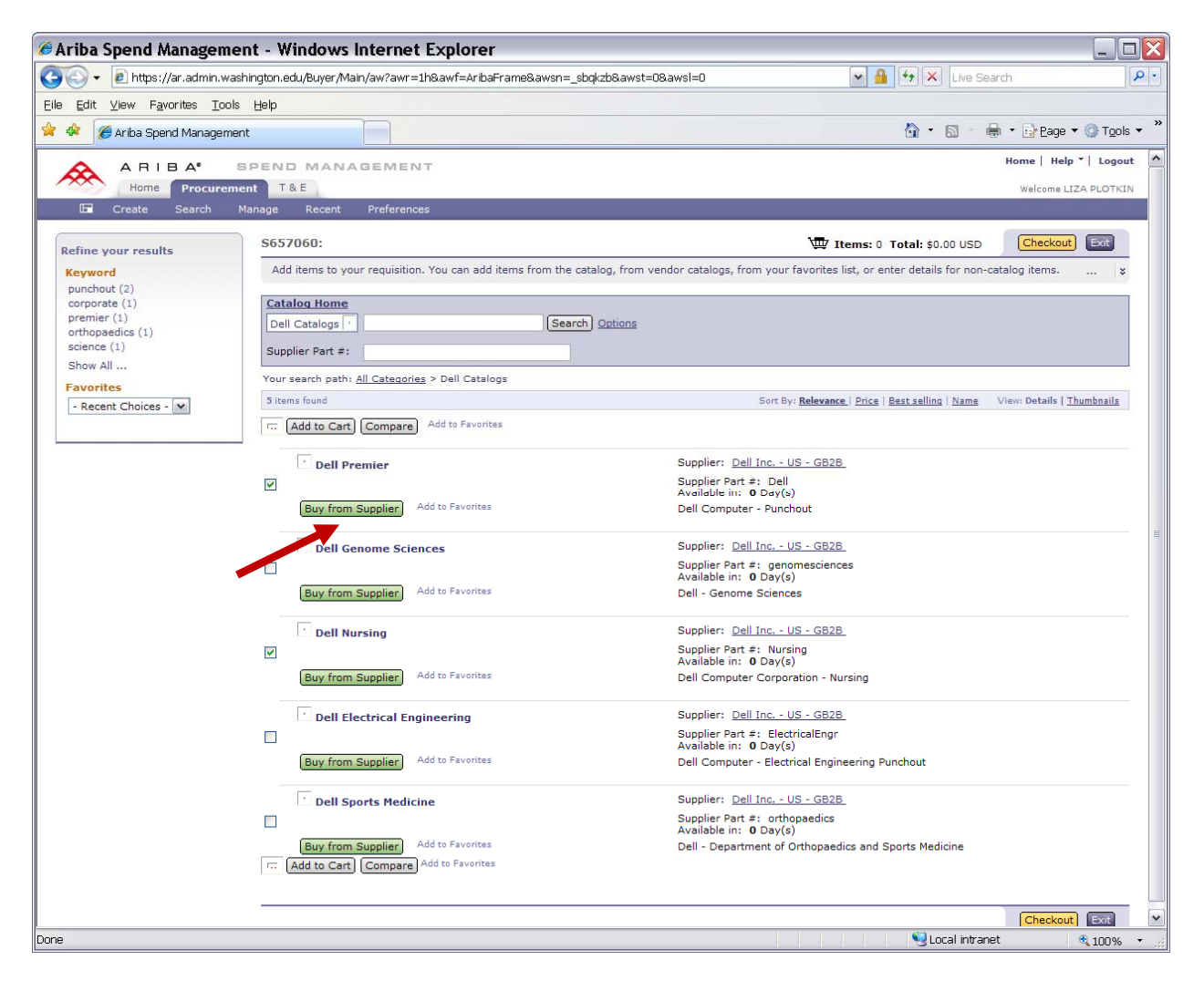

## Click on the "**E-Quotes**" link in the upper right corner of the Dell Premier Home Page

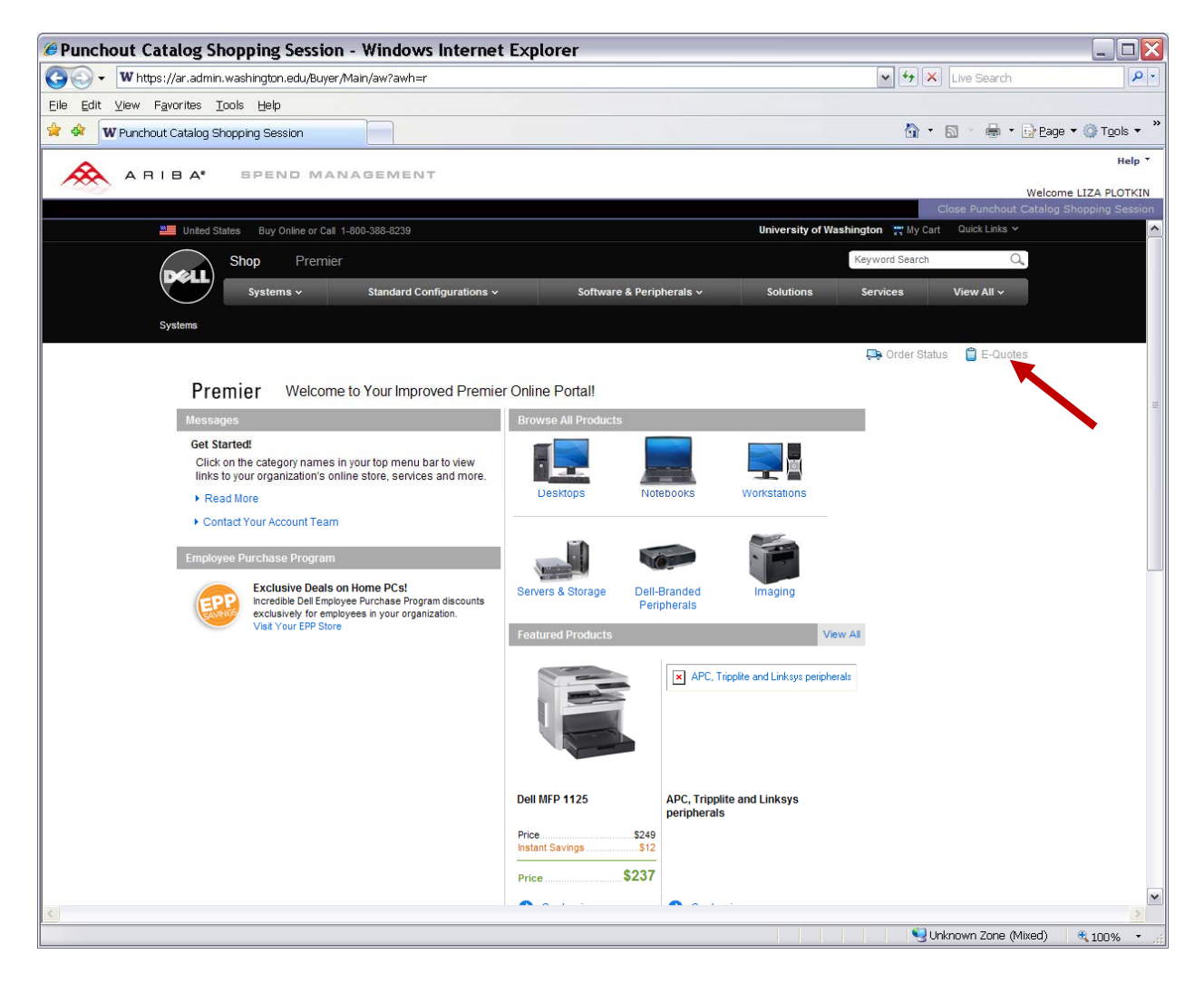

Enter the e-mail address of the person who **created** the quote into the "E-mail address" field

Click on the "Retrieve E-Quote" link

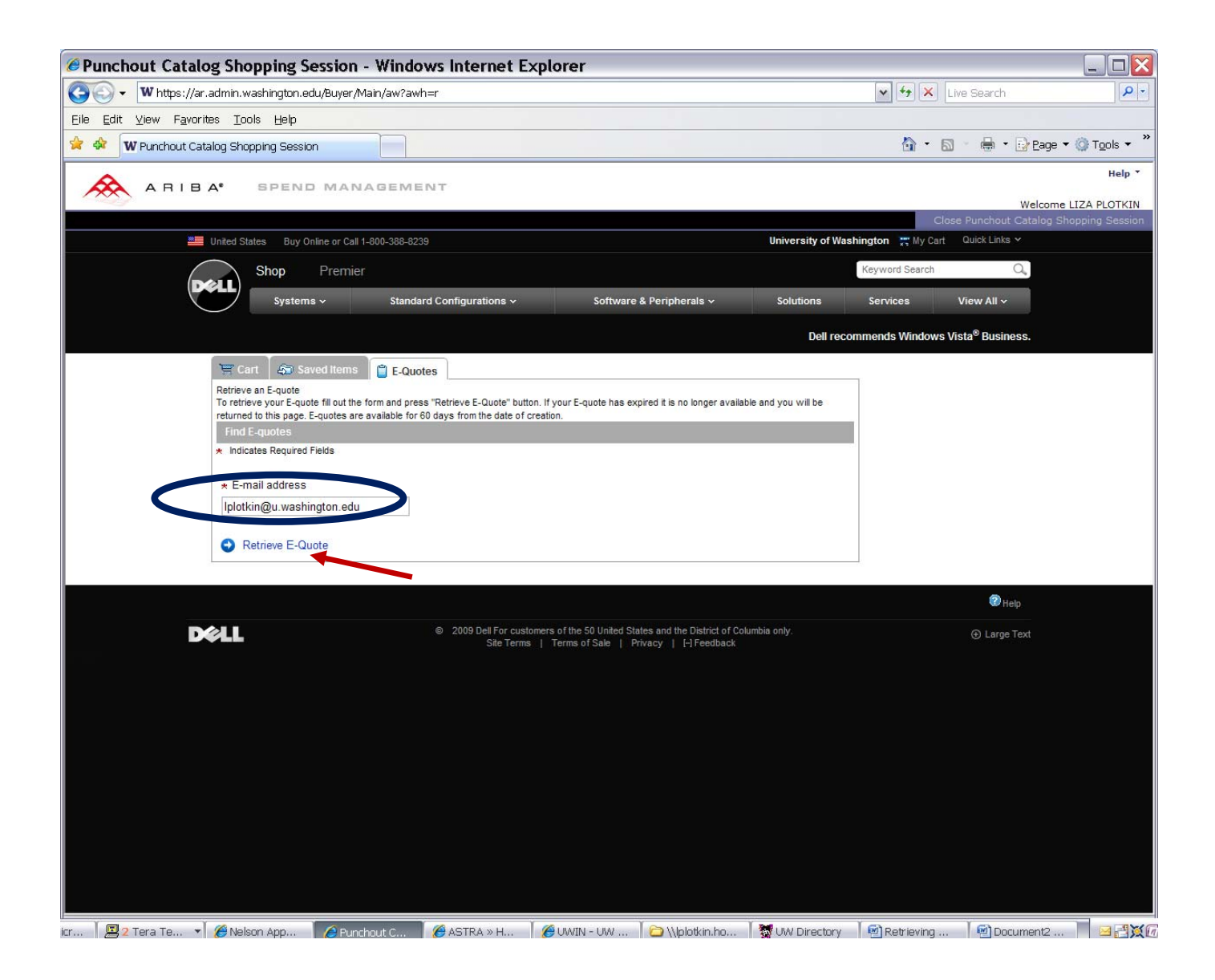

Your quote will be retrieved. Click on the "**Create Order Requisition**" arrow to continue with the order

| Punchout Catalog Shopping Se              | ession - Windows Inte                  | ernet Explorer                   |                                   |                  |                        | -                                          |                     |
|-------------------------------------------|----------------------------------------|----------------------------------|-----------------------------------|------------------|------------------------|--------------------------------------------|---------------------|
| 🚱 🗸 🖤 https://ar.admin.washington.ed      | lu/Buyer/Main/aw?awh=r                 |                                  |                                   |                  | 🗸 🔸 🗶 Liv              | re Search                                  | <b>P</b> •          |
| Eile Edit ⊻iew Favorites Tools Help       |                                        |                                  |                                   |                  |                        |                                            |                     |
| 😪 🕸 🛛 W Punchout Catalog Shopping Session | r 📃                                    |                                  |                                   |                  | 🖄 • 🔊                  | 🕤 🖶 🝷 🔂 Eage 👻 🍥 To                        | _ols ▼ <sup>»</sup> |
|                                           | MANAGEMENT                             |                                  |                                   |                  |                        |                                            | Help 📍              |
|                                           |                                        |                                  |                                   |                  |                        | Welcome LIZA P                             |                     |
| United States Buy On                      | line or Call 1-800-388-8239            |                                  |                                   | University of Wa | Close                  | Punchout Catalog Shopping<br>Quick Links 🛩 | Session             |
| Shop                                      | Premier                                |                                  |                                   |                  | Keyword Search         | 0                                          |                     |
| (Dell) Systems                            | Standard Configur                      | ations v So                      | ftware & Perinherals 🗸            | Solutions        | Services               | View All y                                 |                     |
|                                           |                                        |                                  | thate a renpherate r              | solutions        | Jer vide d             |                                            |                     |
|                                           |                                        |                                  |                                   | Dell rec         | commends Windows Vis   | sta <sup>®</sup> Business.                 |                     |
| @ E-quote Help                            | Enter a Different Email Addres         | s                                |                                   |                  |                        |                                            |                     |
| 👾 Cart 🖓 Sav                              | ed Items E-quotes                      |                                  |                                   |                  |                        |                                            |                     |
| Display<br>Select your viewable of        | column headers. Your table will be mor | lified based upon your selection | 1                                 |                  |                        |                                            |                     |
| purchasing inform                         | ation1 🖌 Authorized Buyer              | Created By                       | ✓ Created                         | Date             | Sub Total              | ~                                          |                     |
| Filter by Authorized                      | Buyer All                              | 1                                |                                   |                  |                        | Apply                                      |                     |
|                                           |                                        | _                                |                                   |                  |                        |                                            |                     |
| E-quote Number                            | purchasing information1 Autho          | Lize Blotkin                     | Created Date Sub Total            | Total Cn         | eate Order Requisition | Delete                                     |                     |
| 1008087136186                             |                                        | Liza Piotkin                     | 71012009 \$1,484.28               | Not Calculated   |                        |                                            |                     |
|                                           |                                        |                                  |                                   |                  |                        |                                            |                     |
|                                           |                                        |                                  |                                   |                  |                        | Help                                       |                     |
| D¢LL                                      | © 2009                                 | Dell For customers of the 50 Ur  | ited States and the District of C | columbia only.   |                        | ⊕ Large Text                               |                     |
|                                           |                                        | Site Ferms   Terms of Sal        | e   Privacy   [+] Feedback        |                  |                        |                                            |                     |
|                                           |                                        |                                  |                                   |                  |                        |                                            |                     |
|                                           |                                        |                                  |                                   |                  |                        |                                            |                     |
|                                           |                                        |                                  |                                   |                  |                        |                                            |                     |
|                                           |                                        |                                  |                                   |                  |                        |                                            |                     |
|                                           |                                        |                                  |                                   |                  |                        |                                            |                     |
|                                           |                                        |                                  |                                   |                  |                        |                                            |                     |
|                                           |                                        |                                  |                                   |                  |                        |                                            |                     |
|                                           |                                        |                                  |                                   |                  |                        |                                            |                     |
| icr 🛛 🗏 2 Tera Te 🔻 🌈 Nelson App          | 🤌 Punchout C 🥈 🌽 ASTR                  | A » H 🕺 🏉 UWIN - UI              | N 🎽 🗀 \\lplotkin.ho               | WW Directory     | T 🔄 Retrieving         | 🛛 🗐 Document2 📔 🛛                          | <u>⊴ (&gt; X</u> @  |

Click on the "Create Order requisition" button if no edits are required

| Punchout Catal                                | log Shopping Session                                        | - Windows Internet Explo                    | orer       |                 |               |                                                        |                         |
|-----------------------------------------------|-------------------------------------------------------------|---------------------------------------------|------------|-----------------|---------------|--------------------------------------------------------|-------------------------|
| 😋 🗸 🛛 🐨 🐨 🐨 🐨                                 | r.admin.washington.edu/Buyer/I                              | Main/aw?awh=r                               |            |                 |               | 🖌 🐓 🗶 Live Search                                      | P -                     |
| <u>E</u> ile <u>E</u> dit ⊻iew F <u>a</u> vor | rites <u>T</u> ools <u>H</u> elp                            |                                             |            |                 |               |                                                        |                         |
| 🚖 🏟 🗰 Punchout Ca                             | atalog Shopping Session                                     |                                             |            |                 |               | 🟠 • 🗟 · 🖶 • [                                          | } eage ▼ ۞ Tools ▼ »    |
|                                               | A. SPEND MAN                                                | AGEMENT                                     |            |                 |               |                                                        | Help *                  |
|                                               |                                                             |                                             |            |                 |               |                                                        | Welcome LIZA PLOTKIN    |
|                                               | United States Buy Online or Call 1-                         | 800-388-8239                                |            |                 | University of | Close Punchout C<br>Washington T My Cart Quick Links Y | atalog Shopping Session |
|                                               | Shop Premier                                                |                                             |            |                 |               | Keyword Search Q                                       |                         |
| D                                             | Systems v                                                   | Standard Configurations v                   | Software   | & Peripherals v | Solutions     | Services View All y                                    |                         |
|                                               |                                                             |                                             |            |                 |               |                                                        |                         |
|                                               |                                                             |                                             |            |                 | Dell r        | recommends Windows Vista <sup>®</sup> Business.        |                         |
| Yo<br>10                                      | our Current E-quote Number<br>08087196186                   |                                             |            |                 |               |                                                        |                         |
| 0                                             | E-quote Help                                                |                                             |            |                 |               |                                                        |                         |
| T                                             | Cart 📋 E-Quotes                                             |                                             |            |                 |               |                                                        |                         |
| Su                                            | mmary View   > Detail View                                  |                                             | 🚇 Print    | ø⊠ Email        | Add Item      |                                                        |                         |
| Sa                                            | aved By: Liza Plotkin                                       | Phone Number: (206) 543-9897                |            |                 |               |                                                        |                         |
| Sa                                            | Iplotkin@u.washington.edu<br>aved By: Monday, July 06, 2009 | Notes/Comments:                             |            |                 |               |                                                        |                         |
| Ex                                            | pires On: Friday, September 04, 200                         | 9 Additional Comments:                      |            |                 |               |                                                        | =                       |
| La                                            | titude E6500 Color                                          | 🗊 Remove                                    | Item       | Qty             | Unit Price    |                                                        |                         |
|                                               | Latitude E6500                                              | D8400 /2 26/2H7 3M   2 Cache 1066MH7 ESE    | 3) Genuine | 1               | \$1,484.28    |                                                        |                         |
|                                               | Windows Vista® E<br>Adjust System                           | usiness Downgrade,XP Professional SP3 Insta | I,E        | Update Total    |               |                                                        |                         |
|                                               |                                                             |                                             |            | Sub-total       | \$1,484.28    |                                                        |                         |
| Co                                            | pupon Entry                                                 |                                             |            |                 |               |                                                        |                         |
| Er                                            | nter coupon number                                          |                                             |            |                 |               |                                                        |                         |
| •                                             | Apply Coupon                                                |                                             |            |                 |               |                                                        |                         |
|                                               | ote: Coupon savings are only appli                          | ed to items you have added to your cart.    |            | Sub_total       | \$1 484 28    |                                                        |                         |
|                                               |                                                             |                                             |            | Tax             | -             |                                                        |                         |
|                                               |                                                             |                                             |            |                 |               |                                                        |                         |
|                                               |                                                             |                                             |            | Create Order    | Requisition   |                                                        |                         |
| A                                             | , Print to⊠ Email                                           | Add Item                                    |            |                 |               |                                                        |                         |
|                                               |                                                             |                                             |            |                 |               |                                                        | ~                       |
| li                                            |                                                             |                                             |            |                 |               |                                                        |                         |

iar.... | 🖳 2 Tera Te... 🔹 🏈 Nelson App.... 🛛 🍘 Punchout C.... 🧯 ASTRA » H... 🛛 🍘 UWIN - UW ... 📔 \\platkin.ho... | 🎽 UW Directory 🛛 🗐 Retrieving ... 🗋 🗐 Document2 ... 🔲 🔤 🕞 🂥 🕅

Choose the "**Delivery**" option and the "**Trade Compliance**" option which pertain to your order

#### Click on Continue

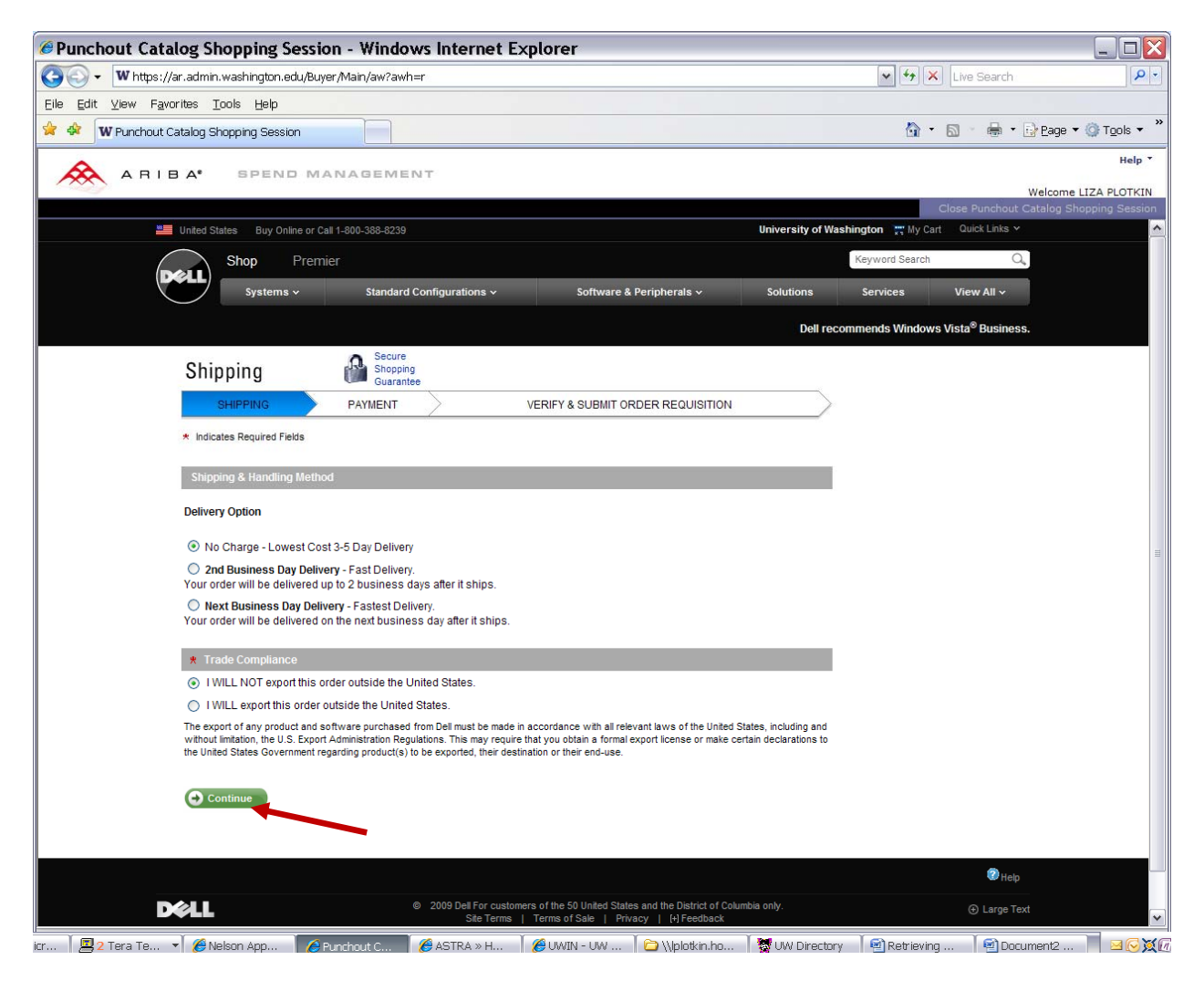

Verify your order. Click on the "**Submit Order Requisition**" button to go to the eProcurement "Summary" screen

| 🖉 Punchout Catalog Shop         | ping session - win            | dows internet Explorer                                                               | -                               |           |
|---------------------------------|-------------------------------|--------------------------------------------------------------------------------------|---------------------------------|-----------|
| 😋 🕞 🗸 🗰 https://ar.admin.was    | hington.edu/Buyer/Main/aw?    | 🗸 🚱 🗙 Live Search                                                                    | <b>P</b> -                      |           |
| Eile Edit View Favorites Tools  | Help                          |                                                                                      |                                 |           |
| 🛠 🕸 🛛 🗰 Punchout Catalog Shoppi | ng Session                    |                                                                                      | 🏠 🔹 🔝 🕤 🖶 🔹 🔂 Eage 🕶 🎯 T        | ools • "  |
| <b>A</b> .                      |                               |                                                                                      |                                 | Help *    |
|                                 | PEND MANAGEN                  | AENT.                                                                                | Welcome LIZA F                  | PLOTKIN   |
|                                 |                               |                                                                                      | Close Punchout Catalog Shopping | g Session |
|                                 | Latitude E6500                | Intel® Core™ 2 Duo P8400 (2.26GHz, 3M L2 Cache, 1066MHz FSB)                         |                                 | ^         |
|                                 | Operating Systems             | Genuine Windows Vista® Business Downgrade,XP Professional SP3 Install,E              |                                 |           |
| 1                               | Memory                        | 1.0GB, DDR2-800 SDRAM, 2 DIMMS                                                       |                                 |           |
|                                 | internal Keyboard             | Internal English Keyboard                                                            |                                 |           |
|                                 | Graphics                      | NVIDIA Quadro NVS 160M                                                               |                                 |           |
|                                 | Primary Storage               | 80GB Hard Drive, 5400 RPM                                                            |                                 |           |
| 1                               | Fingerprint Reader Options    | No Fingerprint Reader                                                                |                                 |           |
|                                 | LCDs                          | 15.4" UltraSharp™ Wide WXGA+ (1440x900) LED Display-Regal Red                        |                                 |           |
| I                               | Modem                         | No Modem                                                                             |                                 |           |
|                                 | AC Adapter                    | 90W A/C Adapter (3-pin)                                                              |                                 |           |
| 1                               | Primary Optical Device        | No Optical Device                                                                    |                                 |           |
|                                 | Camera / Microphone           | Integrated Webcam with digital microphone                                            |                                 |           |
| 1                               | Wireless LAN (802.11)         | Dell Wireless™ 1397 802.11b/g Mini Card                                              |                                 |           |
|                                 | Systems Management            | No Intel vPro™ Technology's advanced management features                             |                                 |           |
|                                 | System Documentation          | No System Documentation                                                              |                                 |           |
|                                 | Primary Battery               | 6 Cell Battery                                                                       |                                 |           |
|                                 | Hardware Support Services     | 5 Year ProSupport for IT and 5 Year NBD Onsite Service                               |                                 |           |
|                                 | Installation Services         | No Onsite System Setup                                                               |                                 |           |
|                                 | LCDs                          | Red Wide Screen WXGA+ LCD Panel w/ Integrated Camera and Microphone                  |                                 |           |
|                                 | Processor Branding            | Intel Core 2 Duo Processor                                                           |                                 |           |
|                                 | OS Labels                     | Vista Premium Label                                                                  |                                 | =         |
|                                 |                               | TOTAL: \$1,484.28                                                                    |                                 |           |
|                                 |                               | Total Price                                                                          |                                 |           |
|                                 |                               | Sub-total \$1.484.28                                                                 |                                 |           |
|                                 |                               | Tax                                                                                  |                                 |           |
|                                 |                               |                                                                                      |                                 |           |
| REMINDER:                       | Please use the link located a | t the top of the page above to print your Order details before you submit your order |                                 |           |
| requisition                     |                               |                                                                                      |                                 |           |
|                                 |                               | Submit Order Requisition                                                             |                                 |           |
|                                 |                               |                                                                                      |                                 | ~         |
|                                 |                               |                                                                                      | 😌 Unknown Zone (Mixed) 🛛 🍕 100  | J% • .:   |

On the "Summary" screen enter a "title" for the order

Click on the "Submit" button to submit the order if no other edits are required

| 🖉 Ariba Spend Management - windows internet Explorer                                                       |                                                                                                 |
|----------------------------------------------------------------------------------------------------|-------------------------------------------------------------------------------------------------|
| G V F https://ar.admin.washington.edu/Buyer/Main/aw?awh=r&dard=1                                           | V 🔒 🐓 🗙 Live Search                                                                             |
| Eile Edit View Favorites Iools Help                                                                        |                                                                                                 |
| 🚖 🕸 🙋 Ariba Spend Management                                                                               | 🖄 🔹 🖾 👘 🖶 Bage 💌 🎯 Tools 💌 🎽                                                                    |
| A RIBA SPEND MANAGEMENT                                                                                    | Home   Help *   Logout                                                                          |
| Home Procurement T&E                                                                                       | Welcome LIZA PLOTKIN                                                                            |
| 🕞 Create Search Manage Recent Preferences                                                                  |                                                                                                 |
| S657060:                                                                                                   | Back to Catalog Submit Exit                                                                     |
| This is a summary of your current requisition. Review the information to be sure it is correct. You can go | back to any previous step to change the information. When you are finished, click $\Rightarrow$ |
| Summary Approval Flow                                                                                      |                                                                                                 |
|                                                                                                    |                                                                                                 |
| Title: Lattitude E6500 8/31/09                                                                             |                                                                                                 |
| On Behalf Of:                                                                                              |                                                                                                 |
| Delay Purchase Until: 🚦                                                                                    |                                                                                                 |
| Telephone: 206-543-9897                                                                                    |                                                                                                 |
| Template:                                                                                                  |                                                                                                 |
| Are any items equipment? Ores ONO                                                                          |                                                                                                 |
| My Labels: 1 Apply Label                                                                                   |                                                                                                 |
| Line Items (1)                                                                                             | Hide Details                                                                                    |
| No. Type Description                                                                                       | Account Budget Qty Unit Price Amount                                                            |
| ✓ 1 <sup>1</sup> Latitude E6500;IntelREG CoreTM 2 Duo P8400 (2                                             | 054000 143750 1 each \$1,484.28 USD \$1,484.28 USD                                              |
| Supplier: Dell Computer Corporation L<br>Contact: Dell Computer Corporation                                | atitude E6500;IntelREG CoreTM 2 Duo P8400 (2.26GHz, 3M L2 Cache, 1066MHz FSB)                   |
| Commodity Code: Hardware and accessories<br>Partitioned Commodity Code: Hardware and accessories           |                                                                                                 |
| Store/Branch #:                                                                                            |                                                                                                 |
| Edit Copy Delete   Add from Catalog                                                                        |                                                                                                 |
|                                                                                                    | Total Cost: \$1,484.28 USD                                                                      |
|                                                                                                    | Update Total                                                                                    |
| SHIPPING - ENTIRE REQUISITION                                                                              |                                                                                                 |
|                                                                                                    |                                                                                                 |
| Ship To: PURCHASING & ACCO                                                                                 |                                                                                                 |
| Deliver To(Room/Name): RM216/Plotkin                                                                       |                                                                                                 |
| COMMENTS - ENTIRE REQUISITION                                                                              |                                                                                                 |
|                                                                                                    | ~                                                                                               |
| Done                                                                                                    | 🔍 Local intranet 🔍 100% 👻                                                                       |